#### もうしこみほうほう きょうしつ ばあい Webサイトでの申込方法 (マンガ教室の場合) お申込み How to apply on the website for example お申込みはオンラインで行い、10分程度で完了します。「日付」「人数」を選択し、お客様情報の入力画面へ進んでください。 STEP 1 STEP2 STEP3 STEP4 STEP5 日付選択 人数選択 お客様情報入力 入力確認・支払入力 申込み完了

日付選択

空き状況確認力レンダーから希望日を選択してください。

|         |         |         | 2021年7月 |                |         |                                     |  |
|---------|---------|---------|---------|----------------|---------|-------------------------------------|--|
| B       | 月       | 火       | 水       | 木              | 金       | ±                                   |  |
|         |         |         |         | 1              | 2       | 3                                   |  |
|         |         |         |         | -              | -       |                                     |  |
| 4<br>-  | 5<br>-  | 6<br>-  | 7       | 8<br>-         | 9<br>-  | ①/月22日を選んでくたさい<br>①Choose July 22nd |  |
| 11<br>- | 12      | 13<br>- | 14<br>- | 15             | 16<br>- | 17<br>-                             |  |
| 18<br>- | 19<br>- | 20      | 21      | 22<br>500<br>⊚ | 23<br>- | 24<br>-                             |  |
| 25<br>- | 26      | 27      | 28<br>- | 29             | 30<br>- | 31<br>-                             |  |

※表中の料金は大人1名様分の料金です。(単位:円)

※ ◎:在庫あり o:在庫僅か ×:在庫なし

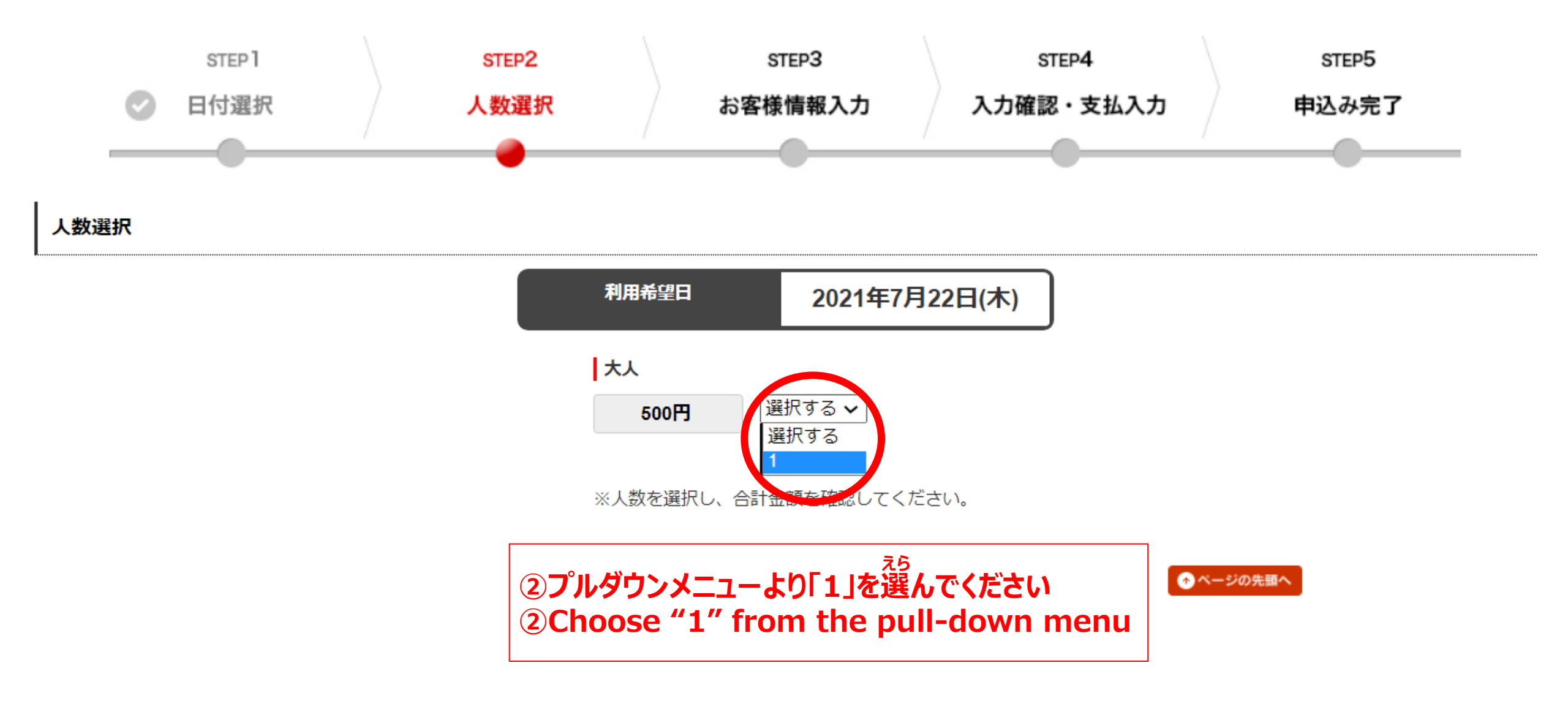

# 500円

| プラン名 | 7月22日(木/祝) オンライン(マンガ教室(きょうしつ)&先輩留学生(せんぱいりゅうがくせい)との座談会(ざだんかい) |  |  |
|------|--------------------------------------------------------------|--|--|
| 利用日  | 2021年7月22日(木)                                                |  |  |
| 利用人数 | 大人 500円 × 1名様                                                |  |  |
| 支払方法 | 事前払い(カード)                                                    |  |  |

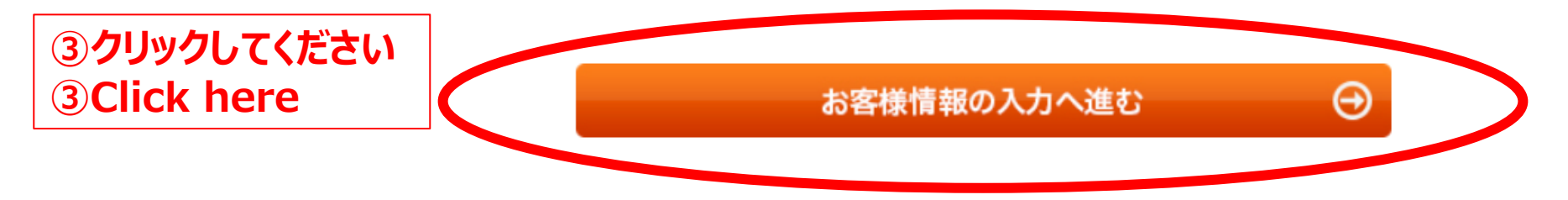

## << 空き状況確認力レンダーに戻る

| 取消料/払戻手数料のご案内 |           |             |  |  |  |
|---------------|-----------|-------------|--|--|--|
| 利用日までの日数      | 取消料/払戻手数料 | 取消料/払戻手数料総額 |  |  |  |
| 14日前迄         | 合計金額の100% | 500円        |  |  |  |

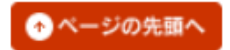

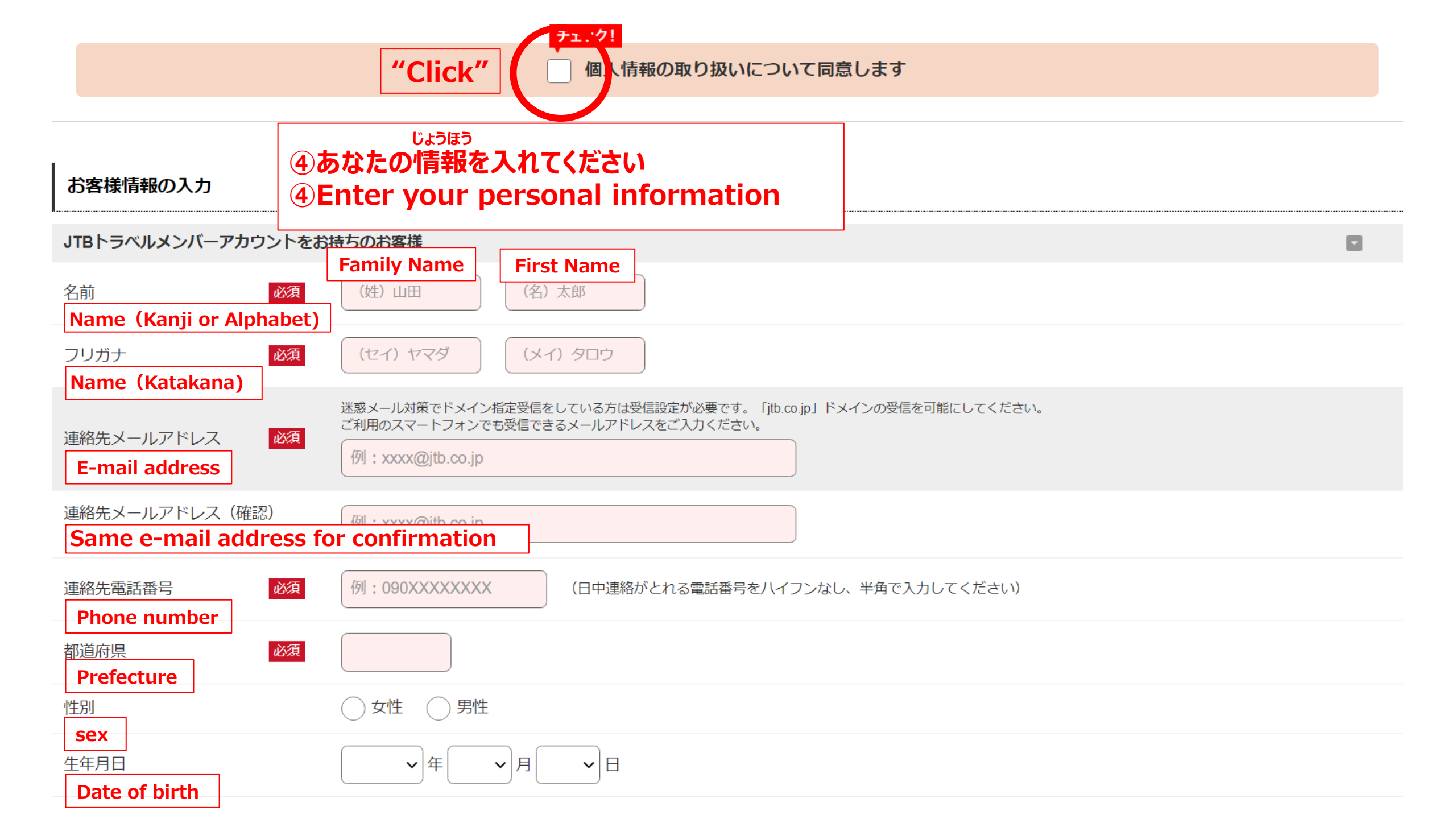

#### 予約完了メールについて

申込手続きが完了すると、お客様へ「お申込ありがとうございました」メールを配信いたします。(申込手続き完了後、数分で届きます。) メールアドレスの入力間違いや、お客様のメール環境で受信制限がかかっている場合、メールが届かない場合がございますが、申込みは完了しております。 申込手続き完了後メールが届かない場合は、旅行企画・実施会社又は取扱会社へご確認ください。 ※契約成立後の返金を承ることができない商品もございますのでご注意ください。 ※迷惑メール設定解除方法につきましては、各ソフトウェア提供元、プロバイダーにお問い合わせ下さい。

### au スマートフォン・携帯電話 ご利用の場合

「なりすまし規制」設定をされている場合、「なりすまし規制回避リスト」に「jtb.co.jp」の値と「ドメイン一致」設定をお願いいたします。設定方法、詳細につきましては下記URLをご参照ください。

au なりすまし規制回避リスト

http://www.au.kddi.com/support/mobile/trouble/forestalling/mail/anti-spam/fillter/function-03/

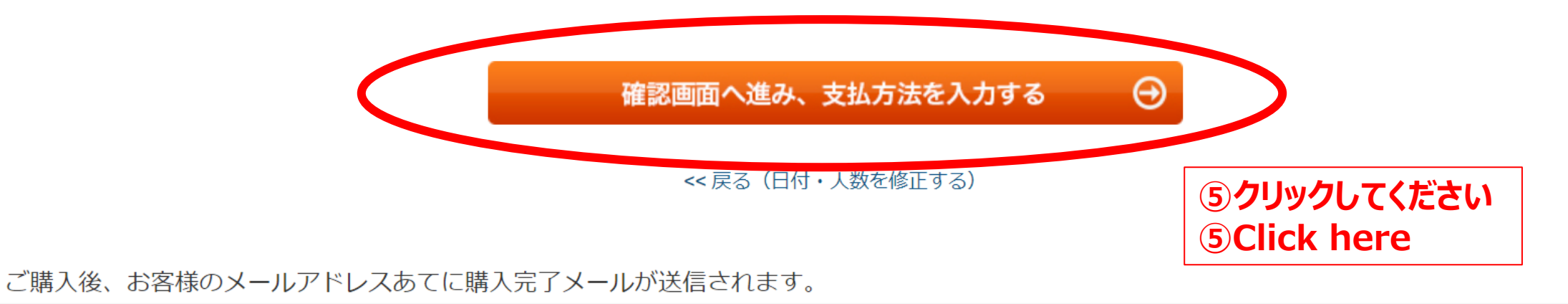

| ご要望                                                                          |                                                                                                    |  |  |  |
|------------------------------------------------------------------------------|----------------------------------------------------------------------------------------------------|--|--|--|
| 日本語学校名(にほんごがっこうめい)<br>Name of your school<br>国籍(こくせき)                        | 現在にぜんざい)通(かと)っている日本語学校を(にほんごがっこうめい)をお聞(き)かせください Enter the Name of your school                                                                              |  |  |  |
| Nationality                                                                  | Enter your nationality                                                                                                    |  |  |  |
| 興味(きょうみ)のある進学先(しん<br>がくさき) 必須                                                | Enter the academic field you are interested in. e.g. humanities, science, art, architecture                                                                |  |  |  |
| The academic field you are interested in at the higher education institution |                                                                                                    |  |  |  |
| 材料(ざいりょう)送り先(おくりさ<br>き) 必須<br>Your mailing address                           | 3月(がつ)10日(日) (水) までに体験用(たいけんよう)の材料ざいりょう)を送(おく)ります。住所(じゅうしょ)を入力(にゅうりょく)してください。<br>Please enter your mailing address. Materials will be sent to the address. |  |  |  |

しつもん ごた ⑥上の質問に答えてください ⑥Please answer to each question

## 支払情報の入力

クレジットカード番号入力

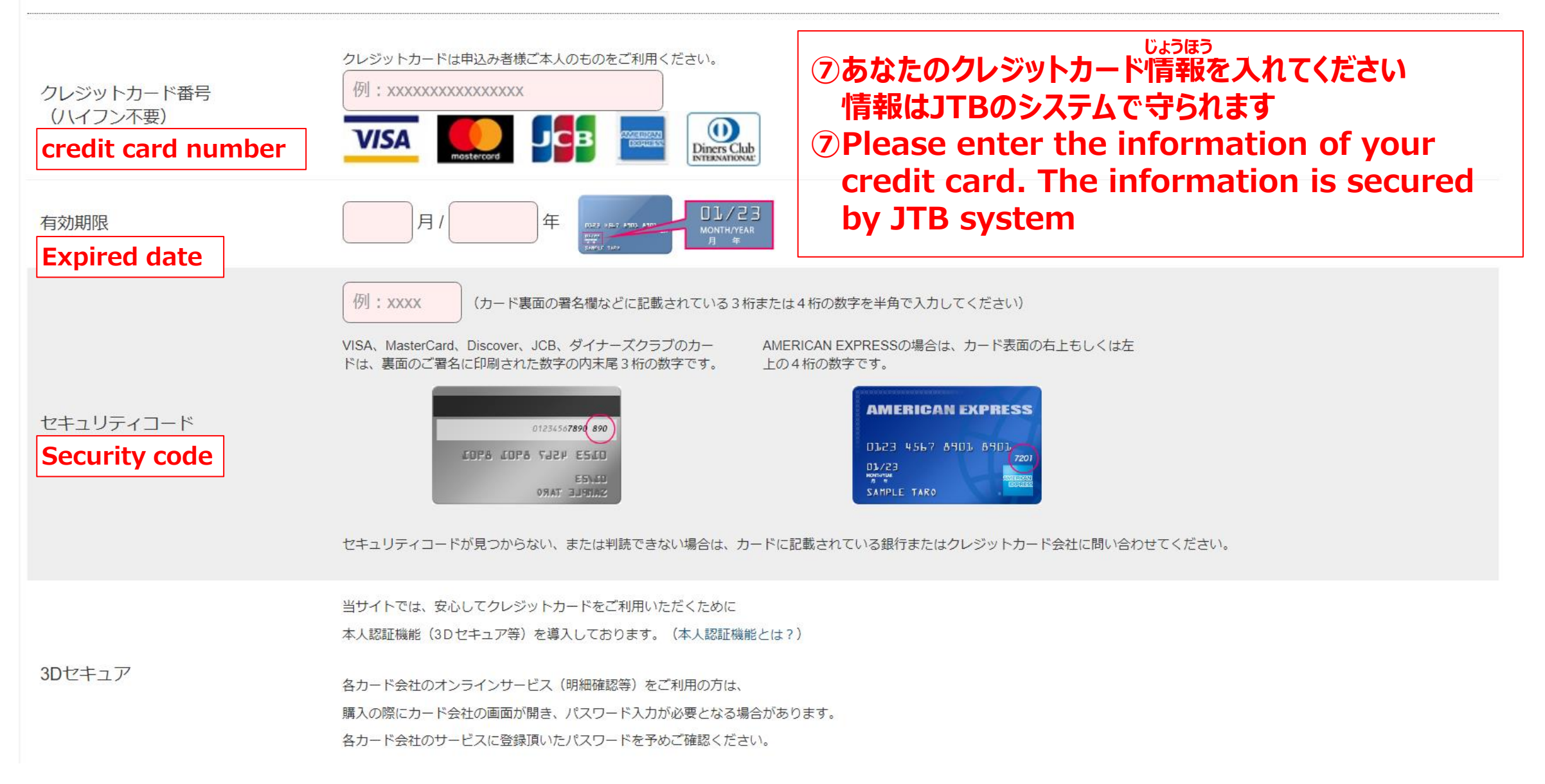

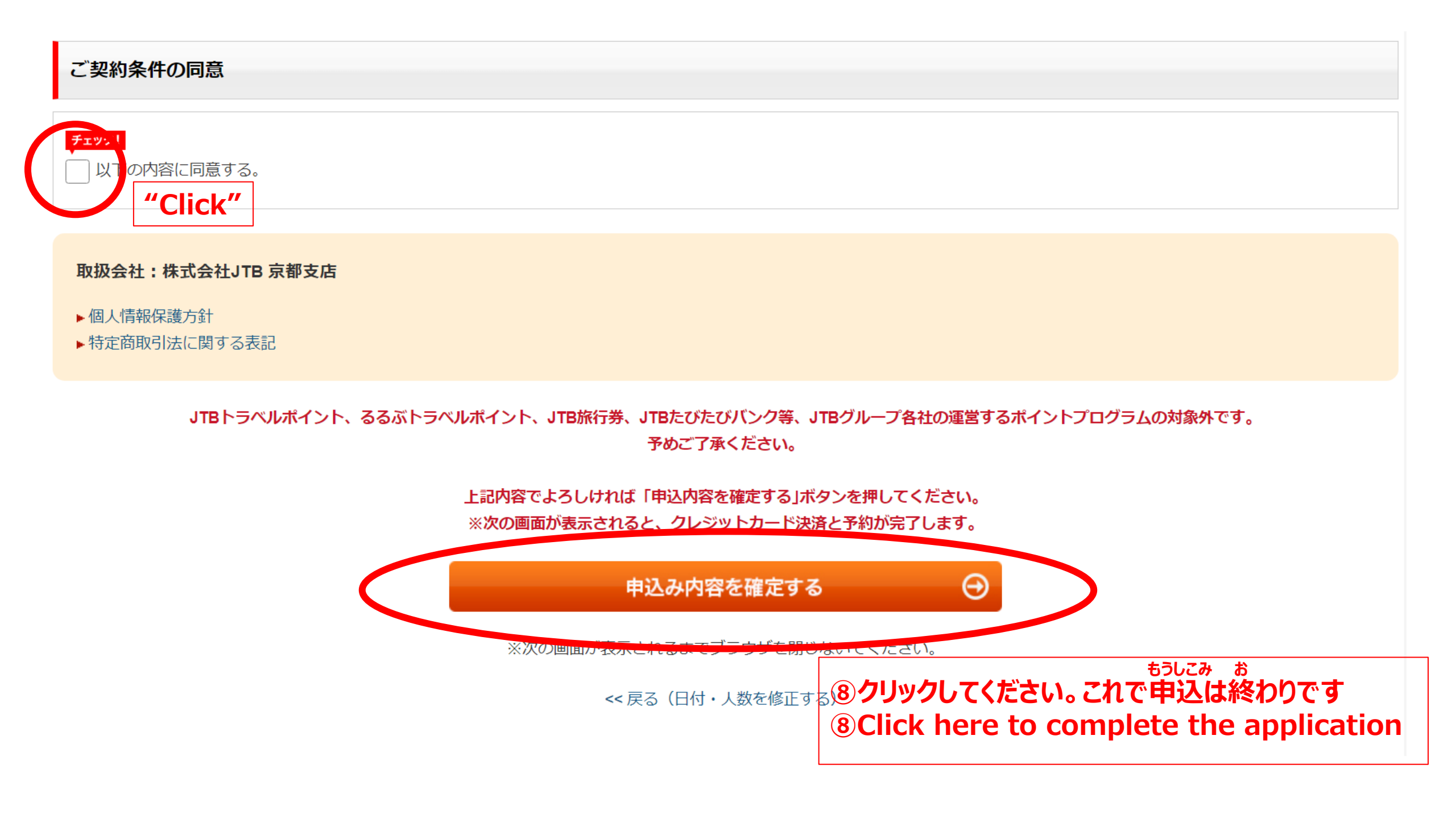